## **EVK500** Digital humidity/pressure indicator

|                                                                                                    | disconnect the local power supply before servicing the instrument                                                                                                    | The copy of parameters takes 10 s at most: if in this time EV/KEY does not                                                                                                    |                                                                                                    | Per uscire dalla procedura:                                                                                                    |
|----------------------------------------------------------------------------------------------------|----------------------------------------------------------------------------------------------------|----------------------------------------------------------------------------------------------------|----------------------------------------------------------------------------------------------------|----------------------------------------------------------------------------------------------------|
| 1 GETTING STARTED                                                                                                    | <ul> <li>do not use the instrument as safety device</li> </ul>                                                                                                    | signal the operation has successfully been completed for the LED of                                                                                                    | 2.1 Introduzione                                                                                                    | <ul> <li>premere e rilasciare il tasto di EVKEY fino a guando il display visualizza.</li> </ul>                                                                                                    |
|                                                                                                    | • for repairs and information on the instrument please contact Evco                                                                                                    | EVKEY stops shedding red light to shed green light again), it takes to                                                                                                    | EV/K500 è un indicatore di umidità/pressione                                                                                                    | l'umidità/oressione dell'ambiente (premere e rilasciare puovamente il                                                                                                    |
| Read these instructions carefully before installing and using the instru-                                                                                                    | sales network                                                                                                    | repeat the conv                                                                                                    | Le procedure di impostazione possono essere eseguite solo attraverso                                                                                                    | tasto di EVKEY entro 1 min per accedere ancora alla procedura) o non                                                                                                    |
| ment and follow all additional information for installation and electrical                                                                                                    | 5 LISER INTERFACE                                                                                                    | 7 SIGNALS                                                                                                    | la chiave di programmazione EVKEY (in seguito denominata solo EVKEY):                                                                                                    | operare per 60 s                                                                                                    |
| connection: keep these instructions close to the instrument for future                                                                                                    | 5 1 Turning on/off EV/K500                                                                                                    | 7 1 Signals of EV/K500                                                                                                    |                                                                                                    | <ul> <li>scollegare EV/KEV dalla porta seriale di EV/K500</li> </ul>                                                                                                    |
|                                                                                                    | To turn on EVK500 you have to supply it: to turn it off it is enough to cut                                                                                                    |                                                                                                    | Sebbene EV/(500 disponda di porta seriale, questi pop può funzionare                                                                                                    | Interrompere l'alimentazione di EV/500 dono la modifica dei parametri                                                                                                    |
| The instrument must be disposed according to the local                                                                                                    | off the power supply                                                                                                    |                                                                                                    | con il sistema di supervisione RICS                                                                                                    | 6 3 Pipristino del valore di default dei parametri di confi-                                                                                                    |
| logislation about the collection for electrical and electronic                                                                                                    | F 2 The display                                                                                                    | if it is lit, the unit of measure of the quantity shown by the                                                                                                    |                                                                                                    | duraziono                                                                                                    |
|                                                                                                    | 5.2 The display                                                                                                    | If it is it, the unit of measure of the quantity shown by the                                                                                                    |                                                                                                    | gurazione                                                                                                    |
| equipment.                                                                                                    | If EVK500 is turned on, during the normal operation the display will                                                                                                    | display will be relative numidity (parameter P2)                                                                                                    | 3.1 Dimensioni                                                                                                    | togliere i alimentazione di EVK500                                                                                                    |
|                                                                                                    | snow the room humiaity/pressure.                                                                                                    | Dar LED Dar                                                                                                    | Si veda il disegno dei paragrafo 3.1 della sezione in inglese.                                                                                                    | <ul> <li>collegare EVKEY alla porta seriale di EVK500</li> </ul>                                                                                                    |
| 2.1 Introduction                                                                                                    | 6 SETTINGS                                                                                                    | if it is lit, the unit of measure of the quantity shown by the                                                                                                    | Le dimensioni sono espresse in mm (in).                                                                                                    | <ul> <li>tenere premuto il tasto di EVKEY</li> </ul>                                                                                                    |
| EVK500 is a digital humidity/pressure indicator.                                                                                                    | 6.1 Preliminary information                                                                                                    | display will be bar (parameter P2)                                                                                                    | 3.2 Installazione                                                                                                    | <ul> <li>alimentare EVK500: alla conclusione del test interno il display visualizzerà</li> </ul>                                                                                                    |
| The setting procedures can only be done through the programming                                                                                                    | The setting procedures can only be done through EVKEY; make sure to                                                                                                    | 7.2 Signals of EVKEY                                                                                                    | A pannello, con le staffe a scatto in dotazione; si veda il disegno del                                                                                                    | " <b>Pr</b> " e il LED di EVKEY emetterà luce verde                                                                                                    |
| key EVKEY (hereinafter only called EVKEY); make sure to have one.                                                                                                    | have one.                                                                                                    | LED COL. MEANING                                                                                                    | paragrafo 3.2 della sezione in Inglese.                                                                                                    | <ul> <li>rilasciare il tasto di EVKEY</li> </ul>                                                                                                    |
| Even EVK500 has got the serial port, it can not work with the supervi-                                                                                                    | The same procedures can be done both if EVK500 is supplied and not;                                                                                                    | green pressing and releasing the button of EVKEY the configura-                                                                                                    | 3.3 Avvertenze per l'installazione                                                                                                    | <ul> <li>premere e rilasciare il tasto di EVKEY entro 60 s per selezionare "Pd"</li> </ul>                                                                                                    |
| sion system RICS.                                                                                                    | in this last case it takes to use the power supplier EVPS (not supplied)                                                                                                    | tion parameter value of EVK500 is increased                                                                                                    | <ul> <li>59,0 è la profondità massima con morsettiere a vite</li> </ul>                                                                                                    | <ul> <li>premere il tasto di EVKEY per 2 s: EVK500 uscirà dalla procedura</li> </ul>                                                                                                    |
| 3 SIZE AND INSTALLATION                                                                                                    | and supply EVK500 through EVPS via EVKEY.                                                                                                    | red pressing and releasing the button of EVKEY the configura-                                                                                                    | <ul> <li>83,0 è la profondità massima con morsettiere estraibili</li> </ul>                                                                                                    | <ul> <li>scollegare EVKEY dalla porta seriale di EVK500.</li> </ul>                                                                                                    |
| 3.1 Size                                                                                                    | The power supplier EVPS only supports the setting procedures and not                                                                                                    | tion parameter value of EVK500 is decreased                                                                                                    | Io spessore del pannello non deve essere superiore a 8,0 mm                                                                                                    | Accertarsi che il valore di default dei parametri sia opportuno.                                                                                                    |
| Size in mm (in).                                                                                                    | the full operation of EVK500.                                                                                                    | 8 ALARMS                                                                                                    | <ul> <li>accertarsi che le condizioni di lavoro (temperatura di impiego, umidi-</li> </ul>                                                                                                    | 6.4 Copia dei parametri di configurazione da EVK500 a                                                                                                    |
|                                                                                                    | 6.2 Setting configuration parameters                                                                                                    | 8.1 Alarms                                                                                                    | tà ecc.) rientrino nei limiti indicati nei dati tecnici                                                                                                    | EVKEY (upload)                                                                                                    |
|                                                                                                    | To gain access the procedure:                                                                                                    |                                                                                                    | non installare lo strumento in prossimità di fonti di calore (resistenze                                                                                                    | togliere l'alimentazione di E\/K500                                                                                                    |
|                                                                                                    | <ul> <li>cut off the power supply of EV/KE00</li> </ul>                                                                                                    | ESt The copy of configuration parameters from EV/KE00 to EV/KEV                                                                                                    | condetti dell'aria calda, occ ), di apparecchi con forti magneti (grossi                                                                                                    | collegare EV/KEV alla porta soriale di EV/KE00                                                                                                    |
|                                                                                                    | cat on the power supply of EVR500                                                                                                    | ESt Intecopy of configuration parameters from EVK500 to EVKET                                                                                                    | diffusori accili di luagbi sagasti alla luca salara diretta, piaggia umi                                                                                                    | toporo promuto il tacto di EV/EV                                                                                                    |
|                                                                                                    |                                                                                                    |                                                                                                    | dinuson, ecc.), di luogni soggetti alla luce solare diretta, pioggia, umi-                                                                                                    |                                                                                                    |
|                                                                                                    | • supply EVK500: to the end of the internal test the display will snow                                                                                                    | Remedies:                                                                                                    | dita, poivere eccessiva, vibrazioni meccaniche o scosse                                                                                                    | <ul> <li>alimentare EVK500: alia conclusione dei test interno il display visualizzera</li> </ul>                                                                                                    |
| ◀── 59.0 (2.322) →                                                                                                    | <b>"PC</b> " and the LED of EVKEY will shed green light.                                                                                                    | <ul> <li>disconnect EVKEY from the serial port of EVK500</li> </ul>                                                                                                    | <ul> <li>In conformita alle normative sulla sicurezza, la protezione contro even-</li> </ul>                                                                                                    | "Pr" e il LED di EVKEY emettera luce verde                                                                                                    |
|                                                                                                    | Otherwise:                                                                                                    | <ul> <li>switch off/on the power supply of EVK500</li> </ul>                                                                                                    | tuaii contatti con le parti elettriche deve essere assicurata mediante                                                                                                    | <ul> <li>rilasciare il tasto di EVKEY</li> </ul>                                                                                                    |
|                                                                                                    | <ul> <li>supply EVK500</li> </ul>                                                                                                    | • repeat the copy                                                                                                    | una corretta installazione dello strumento; tutte le parti che assicurano                                                                                                    | • premere e rilasciare il tasto di EVKEY entro 60 s per selezionare "PP"                                                                                                    |
|                                                                                                    | <ul> <li>connect EVKEY to the serial port of EVK500</li> </ul>                                                                                                    | Effects:                                                                                                    | la protezione devono essere fissate in modo tale da non poter essere                                                                                                    | <ul> <li>premere il tasto di EVKEY per 2 s: il LED di EVKEY emetterà luce rossa</li> </ul>                                                                                                    |
|                                                                                                    | <ul> <li>press the button of EVKEY 4 s: the display will show "PC" and the LED</li> </ul>                                                                                                    | no effect                                                                                                    | rimosse senza l'aiuto di un utensile.                                                                                                    | per alcuni istanti, dopodichè EVK500 uscirà dalla procedura                                                                                                    |
|                                                                                                    | of EVKEY will shed green light.                                                                                                    | CEr The original firmware of EVK500 and the destination one                                                                                                    | 4 COLLEGAMENTO ELETTRICO                                                                                                    | <ul> <li>scollegare EVKEY dalla porta seriale di EVK500.</li> </ul>                                                                                                    |
|                                                                                                    | To select a parameter:                                                                                                    | do not coincide                                                                                                    | 4.1 Collegamento elettrico                                                                                                    | L'operazione di copia dei parametri richiede al massimo 10 s; se entro                                                                                                    |
| 83 0 /3 2671                                                                                                    | <ul> <li>press and release the button of EVKEY.</li> </ul>                                                                                                    | Remedies:                                                                                                    | Si veda il disegno del paragrafo 4.1 della sezione in Inglese.                                                                                                    | tale tempo non si ha la segnalazione di operazione completata con                                                                                                    |
| DIMENS. MINIMUM TYPICAL MAXIMUM                                                                                                    | To modify a parameter:                                                                                                    | disconnect EVKEY from the serial port of EVK500                                                                                                    | Con riferimento allo schema elettrico:                                                                                                    | successo (ovvero il LED di EVKEY smette di emettere luce rossa per emet-                                                                                                    |
| A 71.0.(2.795) 71.0.(2.795) 71.8.(2.826)                                                                                                    | <ul> <li>press the button of EV/KEY 2 s</li> </ul>                                                                                                    | <ul> <li>switch off/on the power supply of EV/K500</li> </ul>                                                                                                    | Ia porta seriale è la porta per la comunicazione con EVKEY                                                                                                    | tere nuovamente luce verde), è necessario ripetere l'operazione                                                                                                    |
| B 29.0 (1.141) 29.0 (1.141) 29.8 (1.173)                                                                                                    | <ul> <li>press and release the button of EV/KEV in 15 s: the parameter value will</li> </ul>                                                                                                    | <ul> <li>check the original firmware of EV/K500 and the destination</li> </ul>                                                                                                    | sebbene EV/K500 disponda di porta seriale, questi pon può funziona-                                                                                                    | 6.5 Copia dei parametri di configurazione da EVKEV a                                                                                                    |
| <b>3.2</b> Installation                                                                                                    | be increased (in order that the parameter value is decreased, proce the                                                                                                    | and concert and original minimum of EVROOD and the destination                                                                                                    | ro con il sistema di supervisione RICS                                                                                                    | EV///E00 (download)                                                                                                    |
| S.2 Installation                                                                                                    | be there as a provider that the parameter value is decreased, press the                                                                                                    | Effects:                                                                                                    | A 2 Augustonia di supervisione Rics.                                                                                                    | EVRSUU (download)                                                                                                    |
| Parlet mounting, with click brackets (supplied by the builder).                                                                                                    | buttori of Evker 2 s. the LED of Evker will shed red light)                                                                                                    | Ellects.                                                                                                    | 4.2 Avvertenze per li conegamento elettrico                                                                                                    |                                                                                                    |
|                                                                                                    | <ul> <li>press the button of EVKEY 4 s.</li> </ul>                                                                                                    |                                                                                                    | <ul> <li>non operare sulle morsettiere utilizzando avvitatori elettrici o pneuma-<br/></li> </ul>                                                                                                    | <ul> <li>collegare EVKEY alla porta seriale di EVK500</li> </ul>                                                                                                    |
|                                                                                                    | To quit the procedure:                                                                                                    | Erd The copy of configuration parameters from EVKEY to EVK500                                                                                                    | tici                                                                                                    | <ul> <li>tenere premuto il tasto di EVKEY</li> </ul>                                                                                                    |
|                                                                                                    | <ul> <li>press and release the button of EVKEY as long as the display shows</li> </ul>                                                                                                    | (download) is failed                                                                                                    | <ul> <li>se lo strumento è stato portato da un luogo freddo a uno caldo,</li> </ul>                                                                                                    | <ul> <li>alimentare EVK500: alla conclusione del test interno il display visualizzerà</li> </ul>                                                                                                    |
|                                                                                                    | the room humidity/pressure (press and release the button of EVKEY in                                                                                                    | Remedies:                                                                                                    | l'umidità potrebbe condensare all'interno; attendere circa un'ora pri-                                                                                                    | " <b>Pr</b> " e il LED di EVKEY emetterà luce verde                                                                                                    |
|                                                                                                    | 1 min to gain access the procedure again) or do not operate 60 s                                                                                                    | <ul> <li>disconnect EVKEY from the serial port of EVK500</li> </ul>                                                                                                    | ma di alimentarlo                                                                                                    | <ul> <li>rilasciare il tasto di EVKEY</li> </ul>                                                                                                    |
|                                                                                                    | <ul> <li>disconnect EVKEY from the serial port of EVK500.</li> </ul>                                                                                                    | switch off/on the power supply of EVK500                                                                                                    | <ul> <li>accertarsi che la tensione di alimentazione, la frequenza e la potenza</li> </ul>                                                                                                    | • premere il tasto di EVKEY per 2 s: il LED di EVKEY emetterà luce rossa                                                                                                    |
|                                                                                                    | Switch off/on the power supply of EVK500 after the modification of the                                                                                                    | restore the default value of configuration parameters                                                                                                    | elettrica operativa dello strumento corrispondano a quelle dell'alimen-                                                                                                    | per alcuni istanti, dopodichè EVK500 uscirà dalla procedura                                                                                                    |
|                                                                                                    | parameters.                                                                                                    | repeat the copy                                                                                                    | tazione locale                                                                                                    | <ul> <li>scollegare EVKEY dalla porta seriale di EVK500.</li> </ul>                                                                                                    |
|                                                                                                    | 6.3 Restoring the default value of configuration param-                                                                                                    | Effects:                                                                                                    | <ul> <li>disconnettere l'alimentazione prima di procedere con qualunque tipo</li> </ul>                                                                                                    | La copia dei parametri da EVKEY a EVK500 (download) è consentita                                                                                                    |
|                                                                                                    | eters                                                                                                    | <ul> <li>EVK500 could not work properly</li> </ul>                                                                                                    | di manutenzione                                                                                                    | solo se il firmware di provenienza di EVK500 e quello di destinazione                                                                                                    |
| 3.3 Additional information for installation                                                                                                    | ■ cut off the power supply of EVK500                                                                                                    | 9 INTERNAL DIAGNOSTICS                                                                                                    | non utilizzare lo strumento come dispositivo di sicurezza                                                                                                    |                                                                                                    |
| 59.0.12 3221 is the maximum depth with screw terminal blocks                                                                                                    | <ul> <li>connect EV/KEV to the serial port of EV/K500</li> </ul>                                                                                                    | 9 1 Internal diagnostics                                                                                                    | per le riparazioni e per informazioni riguardanti lo strumento rivolgersi                                                                                                    | l'operazione di conia dei parametri richiede al massimo 10 s: se entro                                                                                                    |
| <ul> <li>97.0 (2.322) is the maximum depth with screw terminal blocks</li> <li>92.0 (2.327) is the maximum depth with extractable terminal blocks</li> </ul>                                                                                                    | <ul> <li>keep proceed the butter of EV/KEV</li> </ul>                                                                                                    |                                                                                                    | alla roto di vondita Evro                                                                                                    | tale tempo pop si ba la segnalazione di operazione completata con                                                                                                    |
| - 65.0 (5.207) is the maximum depth with extractable terminal blocks                                                                                                    | - keep pressed the bollon of EVKET                                                                                                    |                                                                                                    |                                                                                                    | tale tempo non si na la segnalazione di operazione completata con                                                                                                    |
|                                                                                                    | • supply EVR500. to the end of the internal test the display will show                                                                                                    |                                                                                                    |                                                                                                    | successo jovvero il LED di Evker smelle di emellere face rossa per emel-                                                                                                    |
| <ul> <li>working conditions (working temperature, humidity, etc.) must be be-</li> </ul>                                                                                                    | "Pr" and the LED of EVKEY will shed green light                                                                                                    | Remedies:                                                                                                    | 5.1 Accensione/spegnimento di EVK500                                                                                                    | tere nuovamente luce verde), e necessario ripetere l'operazione.                                                                                                    |
| tween the limits indicated in the technical data                                                                                                    | release the button of EVKEY                                                                                                    | <ul> <li>look at parameter P0</li> </ul>                                                                                                    | Per accendere EVK500 e necessario alimentario; per spegnerio basta                                                                                                    | 7 SEGNALAZIONI                                                                                                    |
| <ul> <li>do not install the instrument close to heating sources (heaters, hot air</li> </ul>                                                                                                    | <ul> <li>press and release the button of EVKEY in 60 s to select "Pd"</li> </ul>                                                                                                    | check the integrity of the probe                                                                                                    | togliere l'alimentazione.                                                                                                    | 7.1 Segnalazioni di EVK500                                                                                                    |
| ducts, etc.), devices provided with big magnetos (big speakers, etc.),                                                                                                    | • press the button of EVKEY 2 s: EVK500 will quit the procedure                                                                                                    | check the connection EVK500-room probe                                                                                                    | 5.2 II display                                                                                                    | LED SIGNIFICATO                                                                                                    |
| locations subject to direct sunlight, rain, humidity, dust, mechanical                                                                                                    | <ul> <li>disconnect EVKEY from the serial port of EVK500.</li> </ul>                                                                                                    | <ul> <li>check the room humidity/pressure</li> </ul>                                                                                                    | Se EVK500 è acceso, durante il normale funzionamento il display                                                                                                    | % r.H. LED umidità relativa                                                                                                    |
| vibrations or bumps                                                                                                    | Make sure the default value of the parameters is appropriate.                                                                                                    | Effects:                                                                                                    | visualizzerà l'umidità/pressione dell'ambiente.                                                                                                    | se è acceso, l'unità di misura della grandezza visualizzata dal                                                                                                    |
| <ul> <li>according to the safety legislation, the protection against electrical</li> </ul>                                                                                                    | 6.4 Copying the configuration parameters from EVK500                                                                                                    | • the display will not show the room humidity/pressure                                                                                                    | 6 IMPOSTAZIONI                                                                                                    | display sarà l'umidità relativa (parametro P2)                                                                                                    |
| parts must be ensured by a correct installation of the instrument; the                                                                                                    | to EVKEY (upload)                                                                                                    | When the cause that has provoked the alarm disappears, EVK500 re-                                                                                                    | 6.1 Cenni preliminari                                                                                                    | bar LED bar                                                                                                    |
| parts that ensure the protection must be installed so that you can not                                                                                                    | <ul> <li>cut off the power supply of EVK500</li> </ul>                                                                                                    | stores the normal operation.                                                                                                    | Le procedure di impostazione possono essere svolte solo attraverso                                                                                                    | se è acceso, l'unità di misura della grandezza visualizzata dal                                                                                                    |
| remove them if not by using a tool.                                                                                                    | <ul> <li>connect EVKEY to the serial port of EVK500</li> </ul>                                                                                                    | 10 TECHNICAL DATA                                                                                                    | EVKEY; assicurarsi di possederne una.                                                                                                    | display sarà il bar (parametro P2)                                                                                                    |
| 4 ELECTRICAL CONNECTION                                                                                                    | <ul> <li>keep pressed the button of EVKEY</li> </ul>                                                                                                    | 10.1 Technical data                                                                                                    | Le stesse procedure possono essere svolte sia se EVK500 è alimentato                                                                                                    | 7.2 Segnalazioni di EVKEY                                                                                                    |
| 4.1 Electrical connection                                                                                                    | <ul> <li>supply EVK500: to the end of the internal test the display will show</li> </ul>                                                                                                    | Box: self-extinauishina arev                                                                                                    | che non: in quest'ultimo caso è necessario utilizzare l'alimentatore EVPS                                                                                                    |                                                                                                    |
| With reference to the wiring diagram:                                                                                                    | "Pr" and the LED of EVKEY will shed areen light                                                                                                    | Frontal protection: IP 65                                                                                                    | (non in dotazione) e alimentare EVK500 attraverso EVPS via EVKEY                                                                                                    | verde la pressione e il rilascio del tasto di EVKEY provoca l'incre-                                                                                                    |
| • the serial port is the port for the communication with EV/KEV                                                                                                    | <ul> <li>release the button of EV/KEV</li> </ul>                                                                                                    | Connections (use connectors only): screw terminal blocks                                                                                                    | l'alimentatore EVPS supporta solo le procedure di impostazione e non il                                                                                                    | mento del valore del parametro di configurazione                                                                                                    |
| • even EVK500 has got the serial port if can not work with the supervi-                                                                                                    |                                                                                                    |                                                                                                    |                                                                                                    | mento del valore del parametro di configurazione                                                                                                    |
| cion curtam PICS                                                                                                    | <ul> <li>release the button of EV/KEV in 60 s to select "PP"</li> </ul>                                                                                                    | (power supply and input) 6 poles connector (serial port): extractable                                                                                                    | completo funzionamento di EV/K500                                                                                                    | rassa la pressione e il rilascio del tasto di EV/KEV provoca il decre-                                                                                                    |
| 301 3/3/CITI NICS.                                                                                                    | <ul> <li>press and release the button of EVKEY in 60 s to select "PP"</li> <li>press the button of EVKEY as the LED of EV/CV will be direct Estimate</li> </ul>                                                                                                    | (power supply and input), 6 poles connector (serial port); extractable<br>terminal blocks (power supply and input) by conjust                                                                                                    | completo funzionamento di EVK500.                                                                                                    | rosso la pressione e il rilascio del tasto di EVKEY provoca il decre-                                                                                                    |
|                                                                                                    | <ul> <li>Precase the button of EVKEY</li> <li>press and release the button of EVKEY in 60 s to select "PP"</li> <li>press the button of EVKEY 2 s: the LED of EVKEY will she red light for</li> <li>a moment after which EVKEYON will will the precedure.</li> </ul>                                                                                                    | (power supply and input), 6 poles connector (series) poly catalogues (power supply and input), by request.                                                                                                    | completo funzionamento di EVK500.<br>6.2 Impostazione dei parametri di configurazione<br>Per accedera alla procedura:                                                                                                    | Ia pressione e il rilascio del tasto di EVKEY provoca il decre-<br>mento del valore del parametro di configurazione                                                                                                    |
|                                                                                                    | <ul> <li>press and release the button of EVKEY in 60 s to select "PP"</li> <li>press the button of EVKEY 2 s: the LED of EVKEY will shed red light for<br/>a moment, after which EVK500 will quit the procedure</li> </ul>                                                                                                    | (power supply and input), 6 poles connector (serial port); extractable<br>terminal blocks (power supply and input) by request.<br><b>Working temperature:</b> from 0 to 55 °C (32 to 131 °F, 10 90% of                                                                                                    | completo funzionamento di EVK500.<br>6.2 Impostazione dei parametri di configurazione<br>Per accedere alla procedura:                                                                                                    | rosso la pressione e il rilascio del tasto di EVKEY provoca il decre-<br>mento del valore del parametro di configurazione 8 ALLARMI                                                                                                    |
| هُر                                                                                                    | <ul> <li>press and release the button of EVKEY in 60 s to select "PP"</li> <li>press the button of EVKEY 2 s: the LED of EVKEY will shed red light for<br/>a moment, after which EVKS00 will quit the procedure</li> <li>disconnect EVKEY from the serial port of EVKS00.</li> </ul>                                                                                                    | (power supply and input), 6 poles connector (serial port); extractable<br>terminal blocks (power supply and input) by request.<br><b>Working temperature:</b> from 0 to 55 °C (32 to 131 °F, 10 90% of<br>relative humidity without condensate).                                                                                                    | completo funzionamento di EVK500.<br><b>6.2 Impostazione dei parametri di configurazione</b><br>Per accedere alla procedura:<br>• togliere l'alimentazione di EVK500<br>per la per di la periodi EVK500                                                                                                    | rosso       la pressione e il rilascio del tasto di EVKEY provoca il decremento del valore del parametro di configurazione         8       ALLARMI         8.1       Allarmi                                                                                                    |
|                                                                                                    | <ul> <li>press and release the button of EVKEY in 60 s to select "PP"</li> <li>press the button of EVKEY 2 s: the LED of EVKEY will shed red light for<br/>a moment, after which EVK500 will quit the procedure</li> <li>disconnect EVKEY from the serial port of EVK500.<br/>The copy of parameters takes 10 s at most; if in this time EVKEY does not</li> </ul>                                                                                                    | (power supply and input), 6 poles connector (serial port); extractable<br>terminal blocks (power supply and input) by request.<br><b>Working temperature:</b> from 0 to 55 °C (32 to 131 °F, 10 90% of<br>relative humidity without condensate).<br><b>Power supply:</b> 230 VAC, 50/60 Hz, 3 VA (approximate); 115 VAC or                                                                                                    | completo funzionamento di EVK500.<br><b>6.2 Impostazione dei parametri di configurazione</b><br>Per accedere alla procedura:<br>• togliere l'alimentazione di EVK500<br>• collegare EVKEY alla porta seriale di EVK500                                                                                                    | rosso       la pressione e il rilascio del tasto di EVKEY provoca il decremento del valore del parametro di configurazione         8 ALLARMI         8.1 Allarmi         CODICE       SIGNIFICATO                                                                                                    |
|                                                                                                    | <ul> <li>press and release the button of EVKEY in 60 s to select "PP"</li> <li>press and release the button of EVKEY in 60 s to select "PP"</li> <li>press the button of EVKEY 2 s: the LED of EVKEY will shed red light for<br/>a moment, after which EVK500 will quit the procedure</li> <li>disconnect EVKEY from the serial port of EVK500.<br/>The copy of parameters takes 10 s at most; if in this time EVKEY does not<br/>signal the operation has successfully been completed (or the LED of</li> </ul>                                                                                                    | <ul> <li>(power supply and input), 6 poles connector (serial port); extractable terminal blocks (power supply and input) by request.</li> <li>Working temperature: from 0 to 55 °C (32 to 131 °F, 10 90% of relative humidity without condensate).</li> <li>Power supply: 230 VAC, 50/60 Hz, 3 VA (approximate); 115 VAC or 12-24 VAC/DC or 12 VAC/DC by request.</li> </ul>                                                                                                    | completo funzionamento di EVK500.<br><b>6.2 Impostazione dei parametri di configurazione</b><br>Per accedere alla procedura:<br>• togliere l'alimentazione di EVK500<br>• collegare EVKEY alla porta seriale di EVK500<br>• alimentare EVK500: alla conclusione del test interno il display visualizzerà                                                                                                    | rosso       la pressione e il rilascio del tasto di EVKEY provoca il decremento del valore del parametro di configurazione         8 ALLARMI         8.1 Allarmi         CODICE       SIGNIFICATO         ESt       Copia dei parametri di configurazione da EVK500 a EVKEY                                                                                                    |
|                                                                                                    | <ul> <li>Precase the button of EVKEY</li> <li>press and release the button of EVKEY in 60 s to select "PP"</li> <li>press the button of EVKEY 2 s: the LED of EVKEY will shed red light for<br/>a moment, after which EVK500 will quit the procedure</li> <li>disconnect EVKEY from the serial port of EVK500.</li> <li>The copy of parameters takes 10 s at most; if in this time EVKEY does not<br/>signal the operation has successfully been completed (or the LED of<br/>EVKEY stops shedding red light to shed green light again), it takes to</li> </ul>                                                                                                    | <ul> <li>(power supply and input), 6 poles connector (serial port); extractable terminal blocks (power supply and input) by request.</li> <li>Working temperature: from 0 to 55 °C (32 to 131 °F, 10 90% of relative humidity without condensate).</li> <li>Power supply: 230 VAC, 50/60 Hz, 3 VA (approximate); 115 VAC or 12-24 VAC/DC or 12 VAC/DC by request.</li> <li>Insulation class: 2.</li> </ul>                                                                                                    | <ul> <li>completo funzionamento di EVK500.</li> <li>6.2 Impostazione dei parametri di configurazione<br/>Per accedere alla procedura:</li> <li>togliere l'alimentazione di EVK500</li> <li>collegare EVKEY alla porta seriale di EVK500</li> <li>alimentare EVK500: alla conclusione del test interno il display visualizzerà<br/>"PC" e il LED di EVKEY emetterà luce verde.</li> </ul>                                                                                                    | rosso       la pressione e il rilascio del tasto di EVKEY provoca il decremento del valore del parametro di configurazione         8 ALLARMI         8.1 Allarmi         CODICE       SIGNIFICATO         Copia dei parametri di configurazione da EVK500 a EVKEY (upload) fallita                                                                                                    |
| Every Control Group<br>12 V in com in com                                                                                                    | <ul> <li>Press and release the button of EVKEY in 60 s to select "PP"</li> <li>press and release the button of EVKEY in 60 s to select "PP"</li> <li>press the button of EVKEY 2 s: the LED of EVKEY will shed red light for<br/>a moment, after which EVK500 will quit the procedure</li> <li>disconnect EVKEY from the serial port of EVK500.</li> <li>The copy of parameters takes 10 s at most; if in this time EVKEY does not<br/>signal the operation has successfully been completed (or the LED of<br/>EVKEY stops shedding red light to shed green light again), it takes to<br/>repeat the copy.</li> </ul>                                                                                                    | <ul> <li>(power supply and input), 6 poles connector (serial port); extractable terminal blocks (power supply and input) by request.</li> <li>Working temperature: from 0 to 55 °C (32 to 131 °F, 10 90% of relative humidity without condensate).</li> <li>Power supply: 230 VAC, 50/60 Hz, 3 VA (approximate); 115 VAC or 12-24 VAC/DC or 12 VAC/DC by request.</li> <li>Insulation class: 2.</li> <li>Measure inputs: 1 (room probe) for 0-20/4-20 mA transducers.</li> </ul>                                                                                                    | completo funzionamento di EVK500.<br><b>6.2 Impostazione dei parametri di configurazione</b><br>Per accedere alla procedura:<br>• togliere l'alimentazione di EVK500<br>• collegare EVKEY alla porta seriale di EVK500<br>• alimentare EVK500: alla conclusione del test interno il display visualizzerà<br>"PC" e il LED di EVKEY emetterà luce verde.<br>In alternativa:                                                                                                    | rosso       la pressione e il rilascio del tasto di EVKEY provoca il decremento del valore del parametro di configurazione         8 ALLARMI         8.1 Allarmi         CODICE SIGNIFICATO         ESt       Copia dei parametri di configurazione da EVK500 a EVKEY (upload) fallita         Rimedi:       Rimedi                                                                                                    |
| Every Control Group<br>EVK500<br>12 V in com<br>4 5 9 10 11 12 11 12                                                                                                    | <ul> <li>Precase the Dutton of EVKEY</li> <li>press and release the button of EVKEY in 60 s to select "PP"</li> <li>press the button of EVKEY 2 s: the LED of EVKEY will shed red light for<br/>a moment, after which EVK500 will quit the procedure</li> <li>disconnect EVKEY from the serial port of EVK500.</li> <li>The copy of parameters takes 10 s at most; if in this time EVKEY does not<br/>signal the operation has successfully been completed (or the LED of<br/>EVKEY stops shedding red light to shed green light again), it takes to<br/>repeat the copy.</li> <li>6.5 Copying the configuration parameters from EVKEY to</li> </ul>                                                                                                    | <ul> <li>(power supply and input), 6 poles connector (serial port); extractable terminal blocks (power supply and input) by request.</li> <li>Working temperature: from 0 to 55 °C (32 to 131 °F, 10 90% of relative humidity without condensate).</li> <li>Power supply: 230 VAC, 50/60 Hz, 3 VA (approximate); 115 VAC or 12-24 VAC/DC or 12 VAC/DC by request.</li> <li>Insulation class: 2.</li> <li>Measure inputs: 1 (room probe) for 0-20/4-20 mA transducers.</li> <li>Working range: configurable.</li> </ul>                                                                                                    | <ul> <li>completo funzionamento di EVK500.</li> <li>6.2 Impostazione dei parametri di configurazione</li> <li>Per accedere alla procedura:</li> <li>togliere l'alimentazione di EVK500</li> <li>collegare EVKEY alla porta seriale di EVK500</li> <li>alimentare EVK500: alla conclusione del test interno il display visualizzerà</li> <li>"PC" e il LED di EVKEY emetterà luce verde.</li> <li>In alternativa:</li> <li>alimentare EVK500</li> </ul>                                                                                                    | rosso       la pressione e il rilascio del tasto di EVKEY provoca il decremento del valore del parametro di configurazione         8 ALLARMI         8.1 Allarmi         CODICE SIGNIFICATO         ESt       Copia dei parametri di configurazione da EVK500 a EVKEY (upload) fallita Rimedi:         • scollegare EVKEY dalla porta seriale di EVK500                                                                                                    |
| Every Control Group<br>EVK500<br>12 V in com<br>4 5 9 10 11 12<br>i i i com                                                                                                    | <ul> <li>Precase the Dutton of EVKEY</li> <li>press and release the button of EVKEY in 60 s to select "PP"</li> <li>press the button of EVKEY 2 s: the LED of EVKEY will shed red light for<br/>a moment, after which EVK500 will quit the procedure</li> <li>disconnect EVKEY from the serial port of EVK500.</li> <li>The copy of parameters takes 10 s at most; if in this time EVKEY does not<br/>signal the operation has successfully been completed. (or the LED of<br/>EVKEY stops shedding red light to shed green light again), it takes to<br/>repeat the copy.</li> <li>6.5 Copying the configuration parameters from EVKEY to<br/>EVKE500 (download)</li> </ul>                                                                                                    | <ul> <li>(power supply and input), 6 poles connector (serial port); extractable terminal blocks (power supply and input) by request.</li> <li>Working temperature: from 0 to 55 °C (32 to 131 °F, 10 90% of relative humidity without condensate).</li> <li>Power supply: 230 VAC, 50/60 Hz, 3 VA (approximate); 115 VAC or 12-24 VAC/DC or 12 VAC/DC by request.</li> <li>Insulation class: 2.</li> <li>Measure inputs: 1 (room probe) for 0-20/4-20 mA transducers.</li> <li>Working range: configurable.</li> <li>Serial port: port for the communication with the programming key</li> </ul>                                                                                                    | completo funzionamento di EVK500.<br><b>6.2 Impostazione dei parametri di configurazione</b><br>Per accedere alla procedura:<br>• togliere l'alimentazione di EVK500<br>• collegare EVKEY alla porta seriale di EVK500<br>• alimentare EVK500: alla conclusione del test interno il display visualizzerà<br>"PC" e il LED di EVKEY emetterà luce verde.<br>In alternativa:<br>• alimentare EVK500<br>• collegare EVK500<br>• collegare EVKEY alla porta seriale di EVK500                                                                                                    | rosso       la pressione e il rilascio del tasto di EVKEY provoca il decremento del valore del parametro di configurazione         8 ALLARMI         8.1 Allarmi         CODICE         SIGNIFICATO         Copia dei parametri di configurazione da EVK500 a EVKEY (upload) fallita         Rimedi:       • scollegare EVKEY dalla porta seriale di EVK500         • interrompere l'alimentazione di EVK500                                                                                                    |
| Every Control Group<br>12 V in com<br>4 5 9 10 11 12<br>+                                                                                                    | <ul> <li>Precase the button of EVKEY</li> <li>press and release the button of EVKEY in 60 s to select "PP"</li> <li>press the button of EVKEY 2 s: the LED of EVKEY will shed red light for<br/>a moment, after which EVK500 will quit the procedure</li> <li>disconnect EVKEY from the serial port of EVK500.<br/>The copy of parameters takes 10 s at most; if in this time EVKEY does not<br/>signal the operation has successfully been completed (or the LED of<br/>EVKEY stops shedding red light to shed green light again), it takes to<br/>repeat the copy.</li> <li>6.5 Copying the configuration parameters from EVKEY to<br/>EVK500 (download)</li> <li>cut off the power supply of EVK500</li> </ul>                                                                                                    | <ul> <li>(power supply and input), 6 poles connector (serial port); extractable terminal blocks [power supply and input] by request.</li> <li>Working temperature: from 0 to 55 °C (32 to 131 °F, 10 90% of relative humidity without condensate).</li> <li>Power supply: 230 VAC, 50/60 Hz, 3 VA (approximate); 115 VAC or 12-24 VAC/DC or 12 VAC/DC by request.</li> <li>Insulation class: 2.</li> <li>Measure inputs: 1 (room probe) for 0-20/4-20 mA transducers.</li> <li>Working range: configurable.</li> <li>Serial port: port for the communication with the programming key EVKEY.</li> </ul>                                                                                                    | <ul> <li>completo funzionamento di EVK500.</li> <li>6.2 Impostazione dei parametri di configurazione<br/>Per accedere alla procedura:</li> <li>togliere l'alimentazione di EVK500</li> <li>collegare EVKEY alla porta seriale di EVK500</li> <li>alimentare EVK500: alla conclusione del test interno il display visualizzerà<br/>"PC" e il LED di EVKEY emetterà luce verde.</li> <li>In alternativa:</li> <li>alimentare EVK500</li> <li>collegare EVKEY alla porta seriale di EVK500</li> <li>collegare EVKEY alla porta seriale di EVK500</li> <li>collegare EVKEY alla porta seriale di EVK500</li> <li>collegare EVKEY alla porta seriale di EVK500</li> </ul>                                                                                                    | rosso       la pressione e il rilascio del tasto di EVKEY provoca il decremento del valore del parametro di configurazione         8 ALLARMI         8.1 Allarmi         CODICE       SIGNIFICATO         ESt       Copia dei parametri di configurazione da EVK500 a EVKEY (upload) fallita<br>Rimedi:         escollegare EVKEY dalla porta seriale di EVK500       interrompere l'alimentazione di EVK500         eripetere la copia       ripetere la copia                                                                                                    |
| Every Control Group<br>12 V in com<br>4 5 9 10 11 12<br>+<br>+<br>+                                                                                                    | <ul> <li>Precase the Dutton of EVKEY</li> <li>press and release the button of EVKEY in 60 s to select "PP"</li> <li>press the button of EVKEY 2 s: the LED of EVKEY will shed red light for<br/>a moment, after which EVK500 will quit the procedure</li> <li>disconnect EVKEY from the serial port of EVK500.<br/>The copy of parameters takes 10 s at most; if in this time EVKEY does not<br/>signal the operation has successfully been completed (or the LED of<br/>EVKEY stops shedding red light to shed green light again), it takes to<br/>repeat the copy.</li> <li>6.5 Copying the configuration parameters from EVKEY to<br/>EVK500 (download)</li> <li>cut off the power supply of EVK500</li> <li>connect EVKEY to the serial port of EVK500</li> </ul>                                                                                                    | <ul> <li>(power supply and input), 6 poles connector (serial port); extractable terminal blocks (power supply and input) by request.</li> <li>Working temperature: from 0 to 55 °C (32 to 131 °F, 10 90% of relative humidity without condensate).</li> <li>Power supply: 230 VAC, 50/60 Hz, 3 VA (approximate); 115 VAC or 12-24 VAC/DC or 12 VAC/DC by request.</li> <li>Insulation class: 2.</li> <li>Measure inputs: 1 (room probe) for 0-20/4-20 mA transducers.</li> <li>Working range: configurable.</li> <li>Serial port: port for the communication with the programming key EVKEY.</li> <li>Even EVK500 has got the serial port, it can not work with the supervi-</li> </ul>                                                                               | <ul> <li>completo funzionamento di EVK500.</li> <li>6.2 Impostazione dei parametri di configurazione</li> <li>Per accedere alla procedura:</li> <li>togliere l'alimentazione di EVK500</li> <li>collegare EVKEY alla porta seriale di EVK500</li> <li>alimentare EVK500: alla conclusione del test interno il display visualizzerà</li> <li>"PC" e il LED di EVKEY emetterà luce verde.</li> <li>In alternativa:</li> <li>alimentare EVK500</li> <li>collegare EVKEY alla porta seriale di EVK500</li> <li>collegare EVKEY alla porta seriale di EVK500</li> <li>collegare EVKEY alla porta seriale di EVK500</li> <li>premere il tasto di EVKEY per 4 s: il display visualizzerà "PC" e il LED di EVKEY emetterà luce verde.</li> </ul>                                                                                                    | rosso         la pressione e il rilascio del tasto di EVKEY provoca il decremento del valore del parametro di configurazione         8 ALLARMI         8.1 Allarmi         CODICE         CODICE         SIGNIFICATO         Copia dei parametri di configurazione da EVK500 a EVKEY (upload) fallita<br>Rimedi:         s scollegare EVKEY dalla porta seriale di EVK500         interrompere l'alimentazione di EVK500         ripetere la copia<br>Conseguenze:                                                                                                    |
| Every Control Group<br>EVK500<br>4 5 9 10 11 12<br>4 5 9 10 11 12<br>4 5 9 10 11 12<br>4 5 9 10 11 12                                                                                                    | <ul> <li>release the button of EVKEY</li> <li>press and release the button of EVKEY in 60 s to select "PP"</li> <li>press the button of EVKEY 2 s: the LED of EVKEY will shed red light for<br/>a moment, after which EVK500 will quit the procedure</li> <li>disconnect EVKEY from the serial port of EVK500.</li> <li>The copy of parameters takes 10 s at most: if in this time EVKEY does not<br/>signal the operation has successfully been completed (or the LED of<br/>EVKEY stops shedding red light to shed green light again), it takes to<br/>repeat the copy.</li> <li>6.5 Copying the configuration parameters from EVKEY to<br/>EVKS00 (download)</li> <li>cut off the power supply of EVK500</li> <li>connect EVKEY to the serial port of EVK500</li> <li>keep pressed the button of EVKEY</li> </ul>                                                                                                    | <ul> <li>(power supply and input), 6 poles connector (serial port); extractable terminal blocks (power supply) and input) by request.</li> <li>Working temperature: from 0 to 55 °C (32 to 131 °F, 10 90% of relative humidity without condensate).</li> <li>Power supply: 230 VAC, 50/60 Hz, 3 VA (approximate); 115 VAC or 12-24 VAC/DC or 12 VAC/DC by request.</li> <li>Insulation class: 2.</li> <li>Measure inputs: 1 (room probe) for 0-20/4-20 mA transducers.</li> <li>Working range: configurable.</li> <li>Serial port: port for the communication with the programming key EVKEY.</li> <li>Even EVK500 has got the serial port, it can not work with the supervision system RICS.</li> </ul>                                                              | completo funzionamento di EVK500.<br><b>6.2 Impostazione dei parametri di configurazione</b><br>Per accedere alla procedura:<br>togliere l'alimentazione di EVK500<br>collegare EVKEY alla porta seriale di EVK500<br>alimentare EVK500: alla conclusione del test interno il display visualizzerà<br><b>PC</b> <sup>°</sup> e il LED di EVKEY emetterà luce verde.<br>In alternativa:<br>alimentare EVK500<br>collegare EVKEY alla porta seriale di EVK500<br>premere il tasto di EVKEY per 4 s: il display visualizzerà <b>PC</b> <sup>°</sup> e il LED di<br>EVKEY emetterà luce verde.<br>Per selezionare un parametro:                                                                                                    | rosso         la pressione e il rilascio del tasto di EVKEY provoca il decremento del valore del parametro di configurazione         8       ALLARMI         8.1       Allarmi         CODICE         CODICE       SIGNIFICATO         ESt       Copia dei parametri di configurazione da EVK500 a EVKEY<br>(upload) fallita<br>Rimedi:         • scollegare EVKEY dalla porta seriale di EVK500         • ripetere la copia<br>Conseguenze:         • EVK500 continuerà a funzionare regolarmente                                                                                                    |
| Every Control Group<br>EVK500<br>12 V in com<br>4 5 9 10 11 12<br>5 5 6 5 6 6 6 6 6 6 6 6 6 6 6 6 6 6 6 6                                                                                                    | <ul> <li>release the button of EVKEY</li> <li>press and release the button of EVKEY in 60 s to select "PP"</li> <li>press the button of EVKEY 2 s: the LED of EVKEY will shed red light for<br/>a moment, after which EVK500 will quit the procedure</li> <li>disconnect EVKEY from the serial port of EVK500.</li> <li>The copy of parameters takes 10 s at most; if in this time EVKEY does not<br/>signal the operation has successfully been completed (or the LED of<br/>EVKEY stops shedding red light to shed green light again), it takes to<br/>repeat the copy.</li> <li>6.5 Copying the configuration parameters from EVKEY to<br/>EVK500 (download)</li> <li>cut off the power supply of EVK500</li> <li>connect EVKEY to the serial port of EVK500</li> <li>keep pressed the button of EVKEY</li> <li>supply EVK500: to the end of the internal test the display will show</li> </ul>                                                                                                    | <ul> <li>(power supply and input), 6 poles connector only i. settor terminal blocks (power supply and input), by request.</li> <li>Working temperature: from 0 to 55 °C (32 to 131 °F, 10 90% of relative humidity without condensate).</li> <li>Power supply: 230 VAC, 50/60 Hz, 3 VA (approximate); 115 VAC or 12-24 VAC/DC or 12 VAC/DC by request.</li> <li>Insulation class: 2.</li> <li>Measure inputs: 1 (room probe) for 0-20/4-20 mA transducers.</li> <li>Working range: configurable.</li> <li>Serial port: port for the communication with the programming key EVKEY.</li> <li>Even EVK500 has got the serial port, it can not work with the supervision system RICS.</li> </ul>                                                                          | <ul> <li>completo funzionamento di EVK500.</li> <li>6.2 Impostazione dei parametri di configurazione</li> <li>Per accedere alla procedura:</li> <li>togliere l'alimentazione di EVK500</li> <li>collegare EVKEY alla porta seriale di EVK500</li> <li>alimentare EVK500: alla conclusione del test interno il display visualizzerà</li> <li>"PC" e il LED di EVKEY emetterà luce verde.</li> <li>In alternativa:</li> <li>alimentare EVK500</li> <li>collegare EVKEY alla porta seriale di EVK500</li> <li>collegare EVKEY alla porta seriale di EVK500</li> <li>collegare EVK500</li> <li>collegare EVKEY alla porta seriale di EVK500</li> <li>premere il tasto di EVKEY per 4 s: il display visualizzerà "PC" e il LED di EVKEY emetterà luce verde.</li> <li>Per selezionare un parametro:</li> <li>premere e rilasciare il tasto di EVKEY.</li> </ul>                                                                                                    | rosso         la pressione e il rilascio del tasto di EVKEY provoca il decremento del valore del parametro di configurazione         8 ALLARMI         8.1 Allarmi         CODICE SIGNIFICATO         ESt         Copia dei parametri di configurazione da EVK500 a EVKEY (upload) fallita         Rimedi:       • scollegare EVKEY dalla porta seriale di EVK500         • interrompere l'alimentazione di EVK500       • interrompere l'alimentazione di EVK500         • ripetere la copia       Conseguenze:         • EVK500 continuerà a funzionare regolarmente       E         CEr         Firmware di provenienza di EVK500 e di destinazione non                                                                                                 |
| Image: Control Group         Image: Control Group         Image: Co | <ul> <li>Precase the button of EVKEY</li> <li>press and release the button of EVKEY in 60 s to select "PP"</li> <li>press the button of EVKEY 2 s: the LED of EVKEY will shed red light for<br/>a moment, after which EVK500 will quit the procedure</li> <li>disconnect EVKEY from the serial port of EVK500.</li> <li>The copy of parameters takes 10 s at most; if in this time EVKEY does not<br/>signal the operation has successfully been completed (or the LED of<br/>EVKEY stops shedding red light to shed green light again), it takes to<br/>repeat the copy.</li> <li>6.5 Copying the configuration parameters from EVKEY to<br/>EVK500 (download)</li> <li>cut off the power supply of EVK500</li> <li>connect EVKEY to the serial port of EVK500</li> <li>keep pressed the button of EVKEY</li> <li>supply EVK500: to the end of the internal test the display will show<br/>"Pr" and the LED of EVKEY will shed green light</li> </ul>                                                                                                    | <ul> <li>(power supply and input), 6 poles connector only i. settor terminal blocks (power supply and input) by request.</li> <li>Working temperature: from 0 to 55 °C (32 to 131 °F, 10 90% of relative humidity without condensate).</li> <li>Power supply: 230 VAC, 50/60 Hz, 3 VA (approximate); 115 VAC or 12-24 VAC/DC or 12 VAC/DC by request.</li> <li>Insulation class: 2.</li> <li>Measure inputs: 1 (room probe) for 0-20/4-20 mA transducers.</li> <li>Working range: configurable.</li> <li>Serial port: port for the communication with the programming key EVKEY.</li> <li>Even EVK500 has got the serial port, it can not work with the supervision system RICS.</li> </ul>                                                                           | <ul> <li>completo funzionamento di EVK500.</li> <li>6.2 Impostazione dei parametri di configurazione</li> <li>Per accedere alla procedura: <ul> <li>togliere l'alimentazione di EVK500</li> <li>collegare EVKEY alla porta seriale di EVK500</li> <li>alimentare EVK500: alla conclusione del test interno il display visualizzerà</li> <li>"PC" e il LED di EVKEY emetterà luce verde.</li> </ul> </li> <li>In alternativa: <ul> <li>alimentare EVK500</li> <li>collegare EVKEY alla porta seriale di EVK500</li> <li>collegare EVKEY alla porta seriale di EVK500</li> <li>collegare EVKEY alla porta seriale di EVK500</li> <li>premere il tasto di EVKEY per 4 s: il display visualizzerà "PC" e il LED di EVKEY emetterà luce verde.</li> </ul> </li> <li>Per selezionare un parametro: <ul> <li>premere e rilasciare il tasto di EVKEY.</li> </ul> </li> </ul>                                                                                                    | rosso         la pressione e il rilascio del tasto di EVKEY provoca il decremento del valore del parametro di configurazione         8 ALLARMI         8.1 Allarmi         CODICE SIGNIFICATO         ESt         Copia dei parametri di configurazione da EVK500 a EVKEY<br>(upload) fallita<br>Rimedi:         escollegare EVKEY dalla porta seriale di EVK500         einterrompere l'alimentazione di EVK500         einterrompere l'alimentazione di EVK500         eripetere la copia<br>Conseguenze:         eVK500 continuerà a funzionare regolarmente         Firmware di provenienza di EVK500 e di destinazione non<br>coincidenti                                                                                                    |
| Power 2/3 wires 4-20 mA c-20/4-20 mA                                                                                                    | <ul> <li>Precesse the button of EVKEY</li> <li>press and release the button of EVKEY in 60 s to select "PP"</li> <li>press the button of EVKEY 2 s: the LED of EVKEY will shed red light for<br/>a moment, after which EVK500 will quit the procedure</li> <li>disconnect EVKEY from the serial port of EVK500.</li> <li>The copy of parameters takes 10 s at most; if in this time EVKEY does not<br/>signal the operation has successfully been completed (or the LED of<br/>EVKEY stops shedding red light to shed green light again), it takes to<br/>repeat the copy.</li> <li>6.5 Copying the configuration parameters from EVKEY to<br/>EVK500 (download)</li> <li>cut off the power supply of EVK500</li> <li>connect EVKEY to the serial port of EVK500</li> <li>keep pressed the button of EVKEY</li> <li>supply EVK500: to the end of the internal test the display will show<br/>"Pr" and the LED of EVKEY</li> </ul>                                                                                                    | <ul> <li>(power supply and input), 6 poles connector (serial port); extractable terminal blocks (power supply and input) by request.</li> <li>Working temperature: from 0 to 55 °C (32 to 131 °F, 10 90% of relative humidity without condensate).</li> <li>Power supply: 230 VAC, 50/60 Hz, 3 VA (approximate); 115 VAC or 12-24 VAC/DC or 12 VAC/DC by request.</li> <li>Insulation class: 2.</li> <li>Measure inputs: 1 (room probe) for 0-20/4-20 mA transducers.</li> <li>Working range: configurable.</li> <li>Serial port: port for the communication with the programming key EVKEY.</li> <li>Even EVK500 has got the serial port, it can not work with the supervision system RICS.</li> </ul>                                                               | <ul> <li>completo funzionamento di EVK500.</li> <li>6.2 Impostazione dei parametri di configurazione</li> <li>Per accedere alla procedura:</li> <li>togliere l'alimentazione di EVK500</li> <li>collegare EVKEY alla porta seriale di EVK500</li> <li>alimentare EVK500: alla conclusione del test interno il display visualizzerà "PC" e il LED di EVKEY emetterà luce verde.</li> <li>In alternativa:</li> <li>alimentare EVK500</li> <li>collegare EVKEY alla porta seriale di EVK500</li> <li>collegare EVKEY alla porta seriale di EVK500</li> <li>collegare EVKEY alla porta seriale di EVK500</li> <li>premere il tasto di EVKEY per 4 s: il display visualizzerà "PC" e il LED di EVKEY emetterà luce verde.</li> <li>Per selezionare un parametro:</li> <li>premere e rilasciare il tasto di EVKEY.</li> <li>Per modificare un parametro:</li> <li>premere il tasto di EVKEY per 2 s</li> </ul>                                                                                                    | rosso         la pressione e il rilascio del tasto di EVKEY provoca il decremento del valore del parametro di configurazione         8 ALLARMI         8.1 Allarmi         CODICE SIGNIFICATO         ESt         Copia dei parametri di configurazione da EVK500 a EVKEY (upload) fallita<br>Rimedi:         • scollegare EVKEY dalla porta seriale di EVK500         • interrompere l'alimentazione di EVK500         • ripetere la copia         Conseguenze:         • EVK500 continuerà a funzionare regolarmente         Firmware di provenienza di EVK500 e di destinazione non<br>coincidenti<br>Rimedi:                                                                                                    |
| every control Group<br>EVCKSOO<br>12 V in com<br>12 V in com<br>12 V in com<br>11 11 12<br>↓<br>020/420 mA<br>020/420 mA<br>020/420 mA<br>020/420 mA<br>020/420 mA<br>020/420 mA<br>020/420 mA<br>020/420 mA                                                                                                    | <ul> <li>release the button of EVKEY</li> <li>press and release the button of EVKEY in 60 s to select "PP"</li> <li>press the button of EVKEY 2 s: the LED of EVKEY will shed red light for<br/>a moment, after which EVK500 will quit the procedure</li> <li>disconnect EVKEY from the serial port of EVK500.</li> <li>The copy of parameters takes 10 s at most; if in this time EVKEY does not<br/>signal the operation has successfully been completed (or the LED of<br/>EVKEY stops shedding red light to shed green light again), it takes to<br/>repeat the copy.</li> <li>6.5 Copying the configuration parameters from EVKEY to<br/>EVKS00 (download)</li> <li>cut off the power supply of EVK500</li> <li>connect EVKEY to the serial port of EVK500</li> <li>keep pressed the button of EVKEY</li> <li>supply EVK500: to the end of the internal test the display will show<br/>"Pr" and the LED of EVKEY</li> <li>u tell button of EVKEY</li> <li>u release the button of EVKEY</li> <li>supply Ebutton of EVKEY</li> </ul>                                                                      | <ul> <li>(power supply and input), 6 poles connector (serial port); extractable terminal blocks (power supply and input) by request.</li> <li>Working temperature: from 0 to 55 °C (32 to 131 °F, 10 90% of relative humidity without condensate).</li> <li>Power supply: 230 VAC, 50/60 Hz, 3 VA (approximate); 115 VAC or 12-24 VAC/DC or 12 VAC/DC by request.</li> <li>Insulation class: 2.</li> <li>Measure inputs: 1 (room probe) for 0-20/4-20 mA transducers.</li> <li>Working range: configurable.</li> <li>Serial port: port for the communication with the programming key EVKEY.</li> <li>Even EVK500 has got the serial port, it can not work with the supervision system RICS.</li> <li>ITALIANO</li> <li>IMPORTANTE</li> <li>I.1 IMPORTANTE</li> </ul> | <ul> <li>completo funzionamento di EVK500.</li> <li>6.2 Impostazione dei parametri di configurazione</li> <li>Per accedere alla procedura:</li> <li>togliere l'alimentazione di EVK500</li> <li>collegare EVKEY alla porta seriale di EVK500</li> <li>alimentare EVK500: alla conclusione del test interno il display visualizzerà</li> <li><b>PC</b><sup>•</sup> e il LED di EVKEY emetterà luce verde.</li> <li>In alternativa:</li> <li>alimentare EVK500</li> <li>collegare EVKEY alla porta seriale di EVK500</li> <li>collegare EVKEY alla porta seriale di EVK500</li> <li>collegare EVKEY alla porta seriale di EVK500</li> <li>premere il tasto di EVKEY per 4 s: il display visualizzerà <b>PC</b><sup>•</sup> e il LED di EVKEY emetterà luce verde.</li> <li>Per selezionare un parametro:</li> <li>premere e rilasciare il tasto di EVKEY.</li> <li>Per modificare un parametro:</li> <li>premere e rilasciare il tasto di EVKEY per 2 s</li> <li>premere e rilasciare il tasto di EVKEY per 15 s: il valore del parametro.</li> </ul> | rosso         la pressione e il rilascio del tasto di EVKEY provoca il decremento del valore del parametro di configurazione         8 ALLARMI         8.1 Allarmi         CODICE         Copic dei parametri di configurazione da EVK500 a EVKEY (upload) fallita         Rimedi:       • scollegare EVKEY dalla porta seriale di EVK500         • interrompere l'alimentazione di EVK500       • interrompere l'alimentazione di EVK500         • ripetere la copia       Conseguenze:         • EVK500 continuerà a funzionare regolarmente         CEr         Firmware di provenienza di EVK500 e di destinazione non coincidenti         Rimedi:       • scollegare EVKEY dalla porta seriale di EVK500                                              |
| in com<br>every control Group<br>EVKSDO<br>12 V in com<br>12 V in com<br>12 V in com<br>12 V in com<br>11 11 12<br>↓<br>020/4-20 mA<br>power<br>power<br>power<br>power<br>2/3 wires 4-20 mA<br>passive transducers<br>4.0 Additional information for electrical concention                                                                                                    | <ul> <li>release the button of EVKEY</li> <li>press and release the button of EVKEY in 60 s to select "PP"</li> <li>press the button of EVKEY 2 s: the LED of EVKEY will shed red light for<br/>a moment, after which EVK500 will quit the procedure</li> <li>disconnect EVKEY from the serial port of EVK500.</li> <li>The copy of parameters takes 10 s at most: if in this time EVKEY does not<br/>signal the operation has successfully been completed (or the LED of<br/>EVKEY stops shedding red light to shed green light again), it takes to<br/>repeat the copy.</li> <li>6.5 Copying the configuration parameters from EVKEY to<br/>EVKS00 (download)</li> <li>cut off the power supply of EVK500</li> <li>connect EVKEY to the serial port of EVK500</li> <li>keep pressed the button of EVKEY</li> <li>supply EVK500: to the end of the internal test the display will show<br/>"Pr" and the LED of EVKEY</li> <li>press the button of EVKEY</li> <li>press the button of EVKEY 2 s: the LED of EVKEY will shed red light for<br/>a moment after which EVK500 will muit the proceed up</li> </ul> | <ul> <li>(power supply and input), 6 poles connector (serial port); extractable terminal blocks (power supply and input) by request.</li> <li>Working temperature: from 0 to 55 °C (32 to 131 °F, 10 90% of relative humidity without condensate).</li> <li>Power supply: 230 VAC, 50/60 Hz, 3 VA (approximate); 115 VAC or 12-24 VAC/DC or 12 VAC/DC by request.</li> <li>Insulation class: 2.</li> <li>Measure inputs: 1 (room probe) for 0-20/4-20 mA transducers.</li> <li>Working range: configurable.</li> <li>Serial port: port for the communication with the programming key EVKEY.</li> <li>Even EVK500 has got the serial port, it can not work with the supervision system RICS.</li> <li>ITALIANO</li> <li>IMPORTANTE</li> <li>Insportante</li> </ul>    | <ul> <li>completo funzionamento di EVK500.</li> <li>6.2 Impostazione dei parametri di configurazione</li> <li>Per accedere alla procedura:</li> <li>togliere l'alimentazione di EVK500</li> <li>collegare EVKEY alla porta seriale di EVK500</li> <li>alimentare EVK500: alla conclusione del test interno il display visualizzerà</li> <li>PC<sup>*</sup> e il LED di EVKEY emetterà luce verde.</li> <li>In alternativa:</li> <li>alimentare EVK500</li> <li>collegare EVKEY alla porta seriale di EVK500</li> <li>collegare EVKEY alla porta seriale di EVK500</li> <li>collegare EVKEY alla porta seriale di EVK500</li> <li>premere il tasto di EVKEY per 4 s: il display visualizzerà "PC" e il LED di EVKEY emetterà luce verde.</li> <li>Per selezionare un parametro:</li> <li>premere e rilasciare il tasto di EVKEY.</li> <li>Per modificare un parametro:</li> <li>premere il tasto di EVKEY per 2 s</li> <li>premere e rilasciare il tasto di EVKEY ento 15 s: il valore del parametro venca</li> </ul>                                | rosso         la pressione e il rilascio del tasto di EVKEY provoca il decremento del valore del parametro di configurazione         8 ALLARMI         8.1 Allarmi         CODICE         CODICE         SIGNIFICATO         ESt         Copia dei parametri di configurazione da EVK500 a EVKEY (upload) fallita<br>Rimedi:         • scollegare EVKEY dalla porta seriale di EVK500         • interrompere l'alimentazione di EVK500         • ripetere la copia         Conseguenze:         • EVK500 continuerà a funzionare regolarmente         CEr         Firmware di provenienza di EVK500 e di destinazione non coincidenti<br>Rimedi:         • scollegare EVKEY dalla porta seriale di EVK500         • interrompere l'alimentazione di EVK500 |

 do not operate on the terminal blocks with electrical or pneumatic screwers

• if the instrument has been moved from a cold location to a warm one the humidity could condense on the inside; wait about an hour before supplying it

 test the working power supply voltage, working electrical frequency and working electrical power of the instrument; they must correspond with the local power supply

a moment, after which EVK500 will guit the procedure disconnect EVKEY from the serial port of EVK500. The copy of parameters from EVKEY to EVK500 (download) is only al-

lowed if the original firmware of EVK500 and the destination one coin-<u>cide.</u>

Lo strumento deve essere smaltito secondo le normative X locali in merito alla raccolta delle apparecchiature elettriche ed elettroniche.

decrementato, premere il tasto di EVKEY per 2 s: il LED di EVKEY emet-

terà luce rossal

premere il tasto di EVKEY per 4 s.

dell'uso e seguire tutte le avvertenze per l'installazione e per il collega-

mento elettrico; conservare queste istruzioni con lo strumento per con-

sultazioni future.

Copia dei parametri di configurazione da EVKEY a EVK500

• ripristinare il valore di default dei parametri di configurazio-

scollegare EVKEY dalla porta seriale di EVK500

• EVK500 potrebbe non funzionare regolarmente

verificare il collegamento EVK500-sonda ambiente

il display non visualizzerà l'umidità/pressione dell'ambien-

verificare l'umidità/pressione dell'ambiente

Quando la causa che ha provocato l'allarme scompare, EVK500 ripristi-

Connessioni (usare solo conduttori in rame): morsettiere a vite

(alimentazione e ingresso), connettore a 6 poli (porta seriale); morsettiere

Temperatura di impiego: da 0 a 55 °C (10 ... 90% di umidità relati-

Alimentazione: 230 VCA, 50/60 Hz, 3 VA (approssimativi); 115 VCA

Ingressi di misura: 1 (sonda ambiente) per trasduttori

Porta seriale: porta per la comunicazione con la chiave di program-

Sebbene EVK500 disponga di porta seriale, questi non può funzionare

• interrompere l'alimentazione di EVK500

- EY fino a quando il display visualizza (premere e rilasciare nuovamente il
- edere ancora alla procedura) o non

- le di EVK500.

• verificare che il firmware di provenienza di EVK500 e quel-

lo di destinazione coincidano (verificare la data di produ-

EVK500 continuerà a funzionare regolarmente

zione)

Consequenze:

- 500 dopo la modifica dei parametri.

Erd

Pr1

10

(download) fallita

 ripetere la copia Consequenze:

Errore sonda ambiente Rimedi:

si veda il parametro P0

verificare l'integrità della sonda

9 DIAGNOSTICA INTERNA

Conseguenze:

DATI TECNICI

Contenitore: autoestinguente grigio.

Grado di protezione del frontale: IP 65.

estraibili (alimentazione e ingresso) su richiesta

o 12-24 VCA/CC o 12 VCA/CC su richiesta.

na il normale funzionamento

10.1 Dati tecnici

va senza condensa).

0-20/4-20 mA

mazione EVKEY.

Classe di isolamento: 2.

Campo di misura: configurabile.

con il sistema di supervisione RICS.

Rimedi:

ne

9.1 Diagnostica interna CODICE SIGNIFICATO

| GB ENGLISH                    |                                                                                        |      |            |        |                                                                            |                                             |                                                   |  |  |
|-------------------------------|----------------------------------------------------------------------------------------|------|------------|--------|----------------------------------------------------------------------------|---------------------------------------------|---------------------------------------------------|--|--|
| 11 CONFIGURATION PARAMETERS   |                                                                                        |      |            |        |                                                                            | 11                                          | PARAMETRI DI CONFIGURAZ.                          |  |  |
| 11.1 Configuration parameters |                                                                                        |      |            | neters | 11.1                                                                       | Parametri di configurazione                 |                                                   |  |  |
| PARAM.                        | MIN.                                                                                   | MAX. | U.M.       | DEF.   | MEASURE INPUTS                                                             | INGRE                                       | ESSI DI MISURA                                    |  |  |
| PC                            | -250                                                                                   | 250  | (1)        | 0      | room probe offset                                                          | offset                                      | sonda ambiente                                    |  |  |
| PO                            | 0                                                                                      | 1    |            | 0      | kind of probe                                                              | tipo di sonda                               |                                                   |  |  |
|                               |                                                                                        |      |            |        | 0 = 4-20 mA                                                                | 0 = -                                       | 4-20 mA                                           |  |  |
|                               |                                                                                        |      |            |        | 1 = 0-20 mA                                                                | 1 = (                                       | 0-20 mA                                           |  |  |
| P1                            | 0                                                                                      | 1    |            | 1      | decimal point position                                                     | posizione del punto decimale                |                                                   |  |  |
|                               |                                                                                        |      |            |        | 0 = no decimal point                                                       | 0 = n                                       | essun punto decimale                              |  |  |
|                               |                                                                                        |      |            |        | 1 = on the digit of ten                                                    | 1 = si                                      | ul digit delle decine                             |  |  |
| P2                            | 0                                                                                      | 2    |            | 0      | unit of measure (influential only on LED relative                          | unità                                       | di misura (influente solo sul LED umidità relati- |  |  |
|                               |                                                                                        |      |            |        | humidity and on LED bar)                                                   | va e s                                      | ul LED bar)                                       |  |  |
|                               |                                                                                        |      |            |        | 0 = % r.H.                                                                 | 0 = %                                       | 6 r.H.                                            |  |  |
|                               |                                                                                        |      |            |        | 1 = bar                                                                    | 1 = b                                       | ar                                                |  |  |
|                               |                                                                                        |      |            |        | 2 = LED relative humidity and LED bar will remain                          | 2 = il                                      | LED umidità relativa e il LED bar rimarranno      |  |  |
|                               |                                                                                        |      |            |        | turned off                                                                 | sp                                          | penti                                             |  |  |
| P3                            | -1990                                                                                  | 1990 | points (2) | 0      | minimum value of the range of the transducer                               | valore                                      | e minimo della taratura del trasduttore           |  |  |
| P4                            | -1990                                                                                  | 1990 | points (2) | 1000   | maximum value of the range of the transducer                               | valore                                      | e massimo della taratura del trasduttore          |  |  |
| P7                            | 0                                                                                      | 1    |            | 0      | locking the humidity/pressure showing                                      | blocco                                      | o della visualizzazione dell'umidità/pressione    |  |  |
|                               |                                                                                        |      |            |        | 1 = <u>YES</u> - in this case:                                             | 1 = <u>SI</u>                               | <u>I</u> - in tal caso:                           |  |  |
|                               |                                                                                        |      |            |        | <ul> <li>if P3 &lt; P4, at least the value P3 (flashing) and at</li> </ul> | • S6                                        | e P3 < P4, al minimo il valore P3 (lampeggian-    |  |  |
|                               |                                                                                        |      |            |        | most the value P4 (flashing)                                               | te                                          | e) e al massimo il valore P4 (lampeggiante)       |  |  |
|                               |                                                                                        |      |            |        | <ul> <li>if P3 &gt; P4, at least the value P4 (flashing) and at</li> </ul> | = se                                        | e P3 > P4, al minimo il valore P4 (lampeggian-    |  |  |
|                               |                                                                                        |      |            |        | most the value P3 (flashing)                                               | te                                          | e) e al massimo il valore P3 (lampeggiante)       |  |  |
| (1)                           | 1) the unit of measure depends on parameter P2; parameter PC is in tenths              |      |            |        | (1)                                                                        | l'unità di misura dipende dal parametro P2; |                                                   |  |  |
|                               | (1 = 0.1 % r.H./bar, 10 = 1 % r.H./bar)                                                |      |            |        | i                                                                          | il parametro PC è espresso in decimi        |                                                   |  |  |
| (2)                           | <ol> <li>parameters P3 and P4 are in tenths (1 = 0.1 points, 10 = 1 point).</li> </ol> |      |            |        | (1 = 0, 1 % r.H./bar, 10 = 1 % r.H./bar)                                   |                                             |                                                   |  |  |
|                               |                                                                                        |      |            |        |                                                                            | (2) i                                       | i parametri P3 e P4 sono espressi in decimi       |  |  |
|                               |                                                                                        |      |            |        |                                                                            |                                             | (1 = 0,1 punti, 10 = 1 punto).                    |  |  |

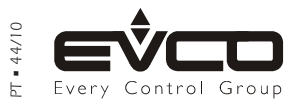

This document belongs to Evco; unless you are authorized by Evco, you can not publish it. Evco does not take any responsibility about features, technical data and possible mistakes related in this document or coming by its use. Evco does not take any responsibility about damages coming by the non-observance of the additional information. Evco reserves the right to make any change without prior notice and at any time without prejudice the basic safety and operating features.